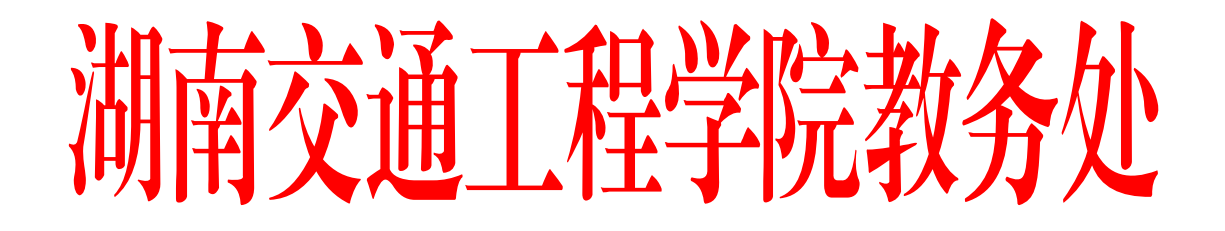

教务通〔2024〕48号

# 关于启用"校友邦"实践教学管理平台的通知

各二级学院(部):

根据《教育部关于加强和规范普通本科高校实习管理工作意 见的通知》为加强实践教学过程管理,确保实践教学质量,以教 育数字化赋能实践教学服务与管理,学校将使用"校友邦"实践 教学管理平台(以下简称校友邦平台)对实习教学环节进行全过 程管理。现将有关事项通知如下:

一、加强组织领导

实习教学环节是我校本科人才培养的重要组成部分,是培养 学生实践能力、创新精神、创业意识和提高社会责任感等的重要 途径;规范实习教学环节,推进实习教学信息化管理,加强质量 监控,提高实习教学质量,是提升教学管理服务水平的重要体现。 各学院(部)应高度重视,加强组织领导,明确各角色工作要求, 落实任务分工,认真做好相关工作。

二、校友邦平台使用范围

全校各学院本、专科人才培养方案中所列各类实习工作统一

— - 1 - —

使用校友邦平台进行全过程信息化管理。

三、工作内容及要求

1、登录地址

校友邦平台网址(用户入口)https://www.xybsyw.com;小程序端登录及使用见操作指南。

2、角色及分工

(1)学校管理员:全面系统管理,进行学期信息设置、系统权限及有关规则设定与修改等,导入教学安排和学生学籍信息等基础信息。

(2)学院管理员:负责设置院级角色权限;处理"校友邦 平台"课程信息、教师信息和学生信息导入、修改等工作协助各 专业将课程成绩从校友邦平台导出,并导入学校教务管理系统。

(3)指导教师:实习过程管理的具体负责人,定期批阅学 生周记、作业、实习报告等,在线打分和撰写实习评语。

(4)学生:开展实习工作的学生学籍信息已导入校友邦平台。学生初次使用时需要认证学籍信息。可使用微信手机端扫描文后二维码注册并激活学籍。

3、注意事项

(1)指导教师账号统一为工号,首次登录时需要通过手机 验证并重置密码,忘记密码请联系学院管理员重置。

(2)过程管理相关表格(如毕业实习报告、成绩评定表等)均使用学校的模板。

(3) 实习日志或周志、作业、实习报告及评语、评分等具体要求,由学院根据专业课程特点做出相关要求。

其余未尽事项,请联系教务处实践办。

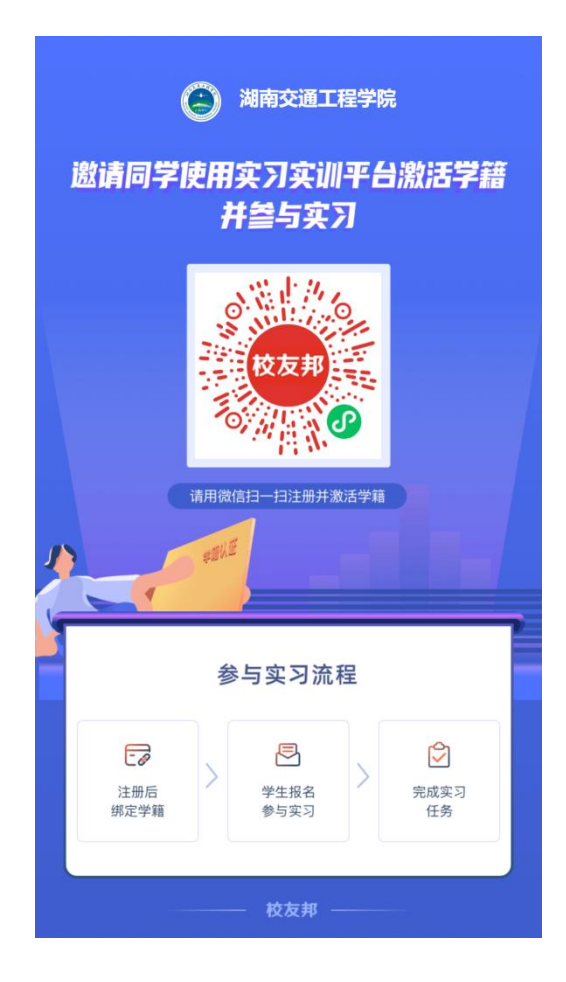

附件:学生账号注册登录操作指南

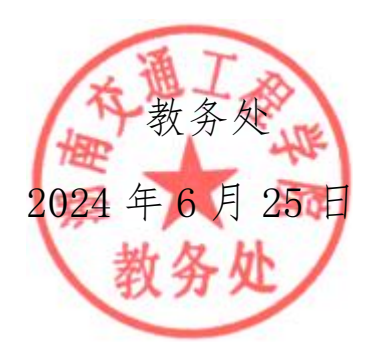

附件

### 学生账号注册登录操作指南

## 1.1 登录指南-移动端微信小程序

方式:扫描"校友邦"公众号二维码,点击实习成长→实习 任务,可快速进入校友邦小程序。

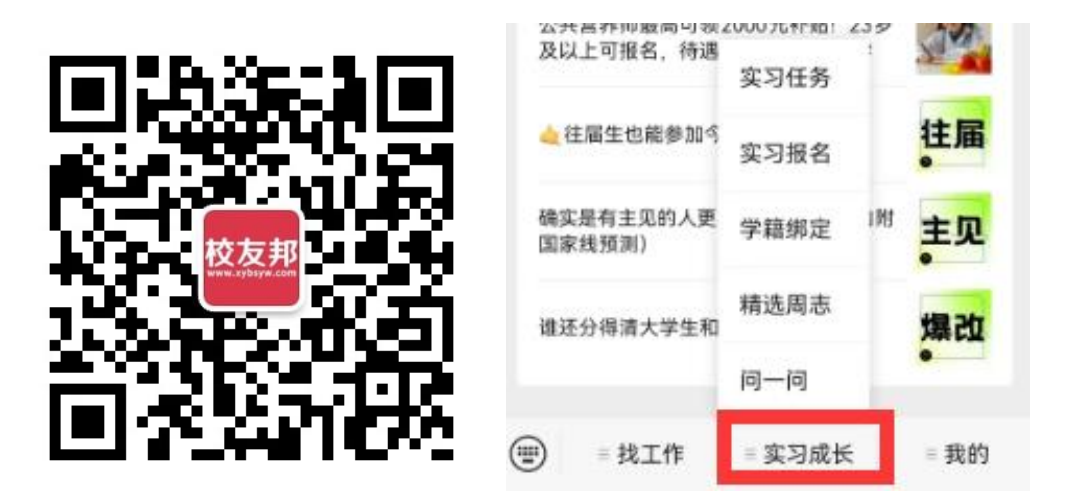

1.2 学生移动端操作-注册认证

账号注册,我的→立即登录→微信快速登录

学籍认证,我的→学籍认证→录入学籍信息"立即认证"

|                         |              |          |      |                  | 我    | 的            |                |          |                |          |
|-------------------------|--------------|----------|------|------------------|------|--------------|----------------|----------|----------------|----------|
| 陪你找第一份工作                |              |          |      | ② 你的简历还有 2 项未完善  |      |              |                | く 学籍も    | LiE            | 0        |
| <b>e 1</b>              | 即登录          |          | ②    | R                | 尚后完善 | ( 立即完        | <b>#</b>       | 姓名<br>学校 | 风清扬<br>校友邦开放学院 | ( Junior |
| -                       |              | <b>A</b> |      |                  |      |              |                | 院系       | 计算机学院          |          |
| 在线简历                    | 附件简历         | 职位偏好     | 收藏职位 | 双选会              | 回ば会  | 公城市          | <b>三</b><br>名企 | 专业       | 网络工程           |          |
|                         |              |          |      | 1-1              |      | <b>-</b>     | ¥              | 入学年份     | 2016年          |          |
| 双选会                     | 宣讲会          | 城市       | 名企   | 学籍认证             | 问卷调查 | 我的课程         | 我的积分           | 班级       | 16级网络工程1班      |          |
|                         |              |          |      |                  |      | $\checkmark$ |                | 学号       | 20160168       |          |
| 子相以证                    |              |          |      | 测评               | 互动分享 | 校友圈          | 客服与反馈          |          |                |          |
| 您尚未登录                   | <del>n</del> |          | ×    | (1)<br>个人主页      |      |              |                |          |                |          |
| 🍖 微信快速登录                |              |          |      |                  |      |              |                |          |                |          |
| 我已阅读并同意校友邦《用户协议》和《隐私政策》 |              |          |      | <b>[]]</b><br>机会 | 開く   | (字)<br>消息    | <b>二</b><br>我的 |          |                |          |

注:入学年份跟着班级走,例如 2020 级入学的同学,入伍 两年退伍,加入 2022 级的班级,那么入学年份选 2022 年

### 1.3 登录指南-电脑网页端

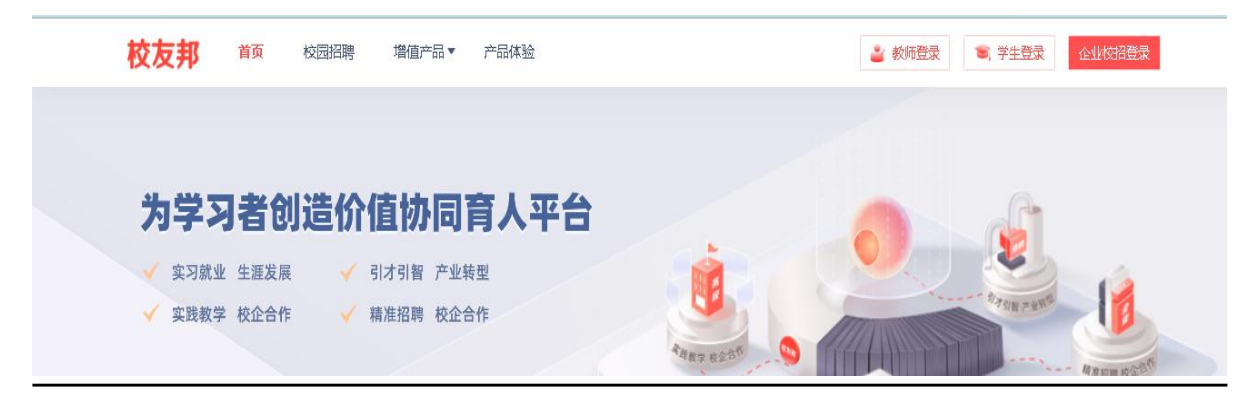

点击"学生登录",如还未注册账号,需要点击学生注册, 进行注册。

|           | 点击扫码登录                   | <del></del>        |
|-----------|--------------------------|--------------------|
|           | 学生登录 教师登录→               | Ø                  |
|           | 手机号/校友邦账号                |                    |
| 1000      | 密码                       | 44                 |
| ~ ~ ~ 7 2 | 没有学生账号 ? 前往注册 找回密码       |                    |
|           | 学生登录                     |                    |
|           | 登录代表您已同意校友邦《用户协议》和《隐私政策》 | 天 77 就 4k<br>加 油 站 |
|           | 其他方式: 💿 🚺                |                    |
|           |                          |                    |

在浏览器中打开 www. xybsyw. com

点击右上角"学生登录",如还未注册,需要先注册账号 输入账号和密码直接登录/选择"扫码登录",使用小程序 扫码

说明:除实习报告与实习成绩鉴定表等部分功能外,其它操 --5-- 作也可在微信小程序完成

# 1.4 学生电脑网页操作-主界面

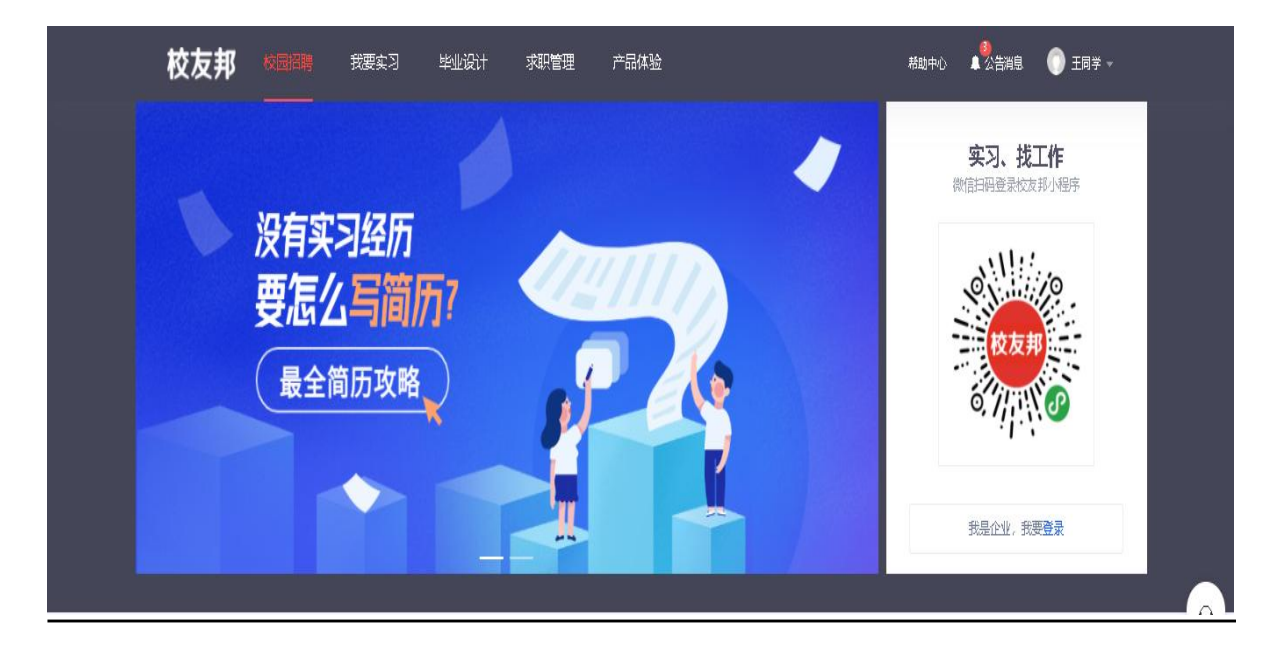

登录后,点击我要实习,进入实习的主界面,如果点击报错 或退出,可以看下左侧标注为主,是否有去认证的提示,如果有 表示学籍还未认证,需要先点击认证学籍。